The FW version later 2.40.00.10 support IPv6 Function.

In this KM, we will know how to enable IPv6 Router Advertisement function on DFL.

1. Go to System/Advanced Settings/IP Settings, click "Enable IPv6".

| D-Link<br>Building Networks for People                                                                                                    |      |                                                                                                    |                                                                                                    |                                         |                                                                                                    |  |  |  |  |  |
|----------------------------------------------------------------------------------------------------|------|----------------------------------------------------------------------------------------------------|----------------------------------------------------------------------------------------------------|-----------------------------------------|----------------------------------------------------------------------------------------------------|--|--|--|--|--|
| 🍕 Home 🛛 📉 Configuration 🚽                                                                                                    | Tool | s 🚽 🛛 🕤 Status 🗸 🛛 🔩 I                                                                                                    | Maintenance 🜩                                                                                                    |                                         |                                                                                                    |  |  |  |  |  |
| DFL-1660<br>System<br>Date and Time<br>DNS<br>Remote Management<br>DL og and Event Receivers<br>DHCP<br>High Availability<br>Misc. Clients<br>Hardware Monitoring<br>Link Monitors<br>Whitelist<br>Advanced Settings<br>CCP Settings<br>State Settings<br>State Settings<br>Con. Timeout Settings<br>Length Limit Settings<br>Fragmentation Settings | III. | IP Options Other:<br>Directed Broadcasts:<br>IP Reserved Flag:<br>Strip DontFragment:<br>Multicast Mismatch:                                                                      | DropLog<br>DropLog<br>DropLog<br>65535<br>DropLog                                                                                                    | > > >                                   | How to handle IP options not specified above.<br>How to handle directed broadcasts being passed from one interface to another.<br>How to handle the IP Reserved Flag, if set; it should never be.<br>Strip the "DontFragment" flag for packets of this size or smaller.<br>What action to take when ethernet and IP multicast addresses do not match.                                                                                                    |  |  |  |  |  |
|                                                                                                    |      | Enable IPv0:<br>Log Received HopLimit 0:<br>HopLimit Min:<br>Multicast HopLimit Min:<br>HopLimit on Low:<br>Multicast HopLimit on Low:<br>Default HopLimit:<br>IP0Flow:<br>IP0TC: | Image: Constraint of the second second secon | >>>>>>>>>>>>>>>>>>>>>>>>>>>>>>>>>>>>>>> | Enable processing of IPv6 traffic.<br>Log received packets with Hop-Limit=0; this should never happen!<br>The minimum IP Hop-Limit value accepted on receipt.<br>The minimum IP multicast Hop-Limit value accepted on receipt.<br>What action to take on too low unicast Hop-Limit values.<br>What action to take on too low multicast Hop-Limit values.<br>The default IP Hop-Limit of packets originated by the security gateway (32-255).<br>Validate IPV0 Flow label header field<br>Validate IPV0 Traffic class header field |  |  |  |  |  |

2. And then enable the IPv6 on the interface.

| D-Link<br>Building Networks for People                                         |                                                                                                    |               |       |                    |  |  |  |
|--------------------------------------------------------------------------------|----------------------------------------------------------------------------------------------------|---------------|-------|--------------------|--|--|--|
| 🍖 Home 🛛 🐧 Configuration 🗸 🗌                                                   | 👔 Tools 🗸 🕴 🕥 Status 🗢                                                                                                    | 🛛 🐁 Maintenan | ice 🗸 |                    |  |  |  |
| DFL-2560G<br>DFL-2560G<br>Dojects<br>Dojects<br>Dojects<br>Dojects<br>Defenses | An Ethernet interface represents a logical endpoint for Ethernet traffic.<br>General Hardware Settings Advanced                                                                                                |               |       |                    |  |  |  |
| Ethernet                                                                       | Name:                                                                                                    | lan3          |       |                    |  |  |  |
| Psec                                                                           | IP address:                                                                                                    | lan3_ip       | ~     |                    |  |  |  |
| - 🦉 GRE                                                                        | Network:                                                                                                    | lan3net       | ~     |                    |  |  |  |
| PPOE                                                                           | Default Gateway:                                                                                                    | (None)        | ~     |                    |  |  |  |
| PPTP/L2TP Servers                                                              | Receive Multicast Traffic                                                                                                    | Auto          | ~     |                    |  |  |  |
| SSL VPN Interface                                                              | Enable DHCP Clier                                                                                                    | it .          |       |                    |  |  |  |
| ARP/Neighbor Discovery                                                         | Enabling the DHCP Client will create and use the objects <interface name="">_dns1 and <int<br>be created, all objects used by the DHCP client will be set to '0.0.0.0' and dynamically up</int<br></interface> |               |       |                    |  |  |  |
| E Routing                                                                      | DHCP Host Name                                                                                                    | £             |       | Optional DHCP Host |  |  |  |
| <ul> <li>IDP / IPS</li> <li>User Authentication</li> </ul>                     | Enable transparent                                                                                                    | mode          |       |                    |  |  |  |
| 🕀 📈 Traffic Management                                                         | 🕺 IPv6                                                                                                    |               |       |                    |  |  |  |
| E ZoneDefense                                                                  | Enable IPv8                                                                                                    |               |       |                    |  |  |  |
|                                                                                | IP address:                                                                                                    | lan3_ipv6     | ~     |                    |  |  |  |
|                                                                                | Network:                                                                                                    | lan3_ipv6net  | ~     |                    |  |  |  |
|                                                                                | Default Gateway:                                                                                                    | (None)        | ~     |                    |  |  |  |
|                                                                                |                                                                                                    | 1             |       |                    |  |  |  |

3. On page "Advanced", enable the router advertisement function.

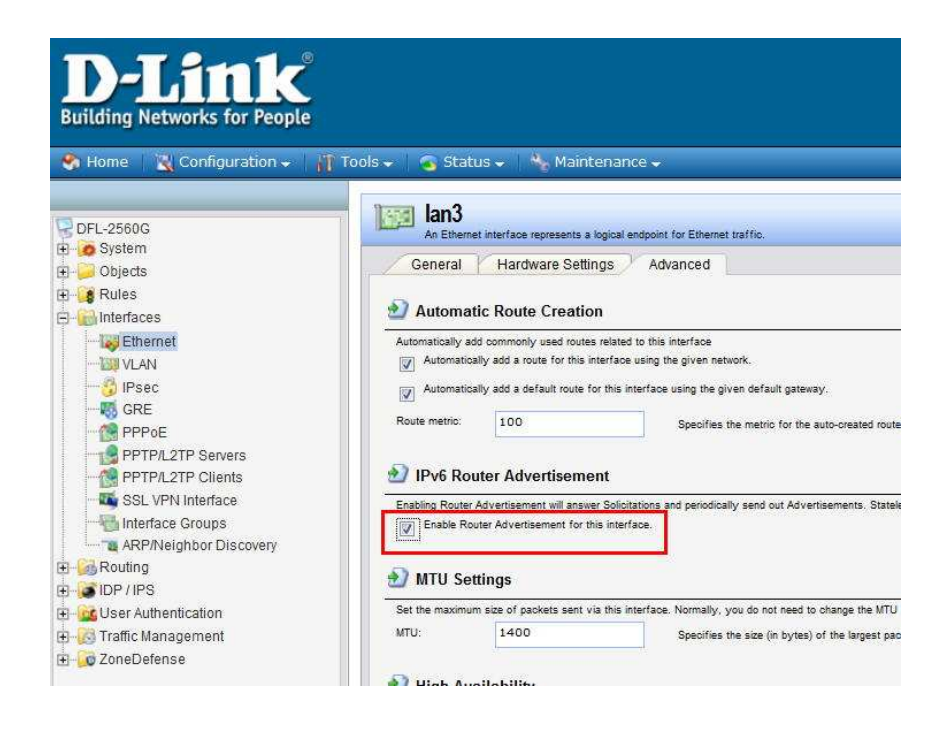